## Manager Approve No Leave Taken

## Overview

This job aid shows managers how to approve or deny their employee's no leave taken (NLT) submission.

## Approve or Deny No Leave Taken

Action

Г

Information

| Action                                      | Information                                                                                                    |
|---------------------------------------------|----------------------------------------------------------------------------------------------------|
| 3. Select the employees to approve or deny. | Select Select |
| 4. Optional: Enter a Comment.               | lav You forgot a sick c                                                                                                    |
| 5. Take action on selected employees.       | Approve     Click     to approve No Leave Taken.       Needs Correction     Click     to deny No Leave Taken.       The user can submit an absence or can resubmit NLT if no correction is needed.                                                                                                    |